## <設定方法> Internet Explorer の場合

- 1. Internet Explorer の [ツール] メニューの [インターネット オプション] をクリックします。
- 2. [インターネット オプション] ダイアログ ボックスの [詳細設定] タブをクリックします。
- [セキュリティ] カテゴリで、[SSL 3.0 を使用する] チェック ボックスをオフにし、[TLS 1.0 を使用する]、[TLS 1.1 の使用]、および [TLS 1.2 の使用] チェック ボックスをオンにします (※使用可能な場合)。
- 4. [OK] をクリックします。
- 5. 終了し、Internet Explorer を再起動します。

※ブラウザのバージョンによっては[TLS 1.0 を使用する]等が表示されない場合がございます。その際は、 ブラウザのバージョンアップをしていただきますようお願いいたします。

| 全般                    | セキュリティ                                                                                                    | プライバシー                                                                                           | コンテンツ                                                                                  | 接続                                                     | プログラム                                 | 詳細設定                                    |                      |
|-----------------------|----------------------------------------------------------------------------------------------------|--------------------------------------------------------------------------------------------------|----------------------------------------------------------------------------------------|--------------------------------------------------------|---------------------------------------|-----------------------------------------|----------------------|
| 設定                    |                                                                                                    |                                                                                                  |                                                                                        |                                                        |                                       |                                         | -                    |
|                       |                                                                                                    | 1                                                                                                |                                                                                        |                                                        |                                       |                                         | -                    |
|                       | Uキュリテ・<br>DOM                                                                                                    | イ<br>つたしこざたた                                                                                     | さんこうさる                                                                                 |                                                        |                                       |                                         | *                    |
|                       |                                                                                                    | ストレーンを有<br>F の送信が PC                                                                             | のに を注言し                                                                                | ts(N)-                                                 | - いいおえいえ                              | トキカた根へ                                  | ~(-世                 |
|                       | Smar                                                                                                    | tScreen フィル                                                                                      | ん) きょうし<br>ター機能を有                                                                      | があい /ン<br>言交力(ごする                                      | 5                                     | 1 C1 WC200 E                            |                      |
|                       | SSL :                                                                                                    | 2.0 を使用する                                                                                        |                                                                                        |                                                        | L                                     |                                         | =                    |
|                       | SSL :                                                                                                    | 3.0 を使用する                                                                                        | - ナエック                                                                                 | を外り                                                    | )                                     |                                         |                      |
|                       | 🔽 TLS                                                                                                    | 1.0 を使用する                                                                                        | ii<br>d                                                                                |                                                        |                                       |                                         |                      |
|                       | 🚺 TLS                                                                                                    | 1.1 の使用                                                                                          | 🔿 チェック                                                                                 | を付け                                                    | る                                     |                                         |                      |
|                       | TLS                                                                                                    | 1.2 の使用                                                                                          |                                                                                        |                                                        |                                       |                                         |                      |
|                       | the second second second second second second second second second second second second second second second se                                                                                                    | 2 1 2 m 1 4 M                                                                                    |                                                                                        | A Comment of the                                       | A second second second                |                                         |                      |
|                       | ■ オンラ                                                                                                    | インからの攻撃                                                                                          | の緩和に役                                                                                  | 立てるた(<br>マー                                            | め、メモリ保護                               | を有効にする                                  | 5*                   |
|                       | <ul> <li>✓ オンラ</li> <li>✓ サーバ</li> <li>✓ サーバ</li> </ul>                                                                                                    | インからの攻撃<br>ドーの証明書失                                                                               | の緩和に役:<br>5効を確認す                                                                       | 立てるた(<br>る*<br>* 17511月日                               | め、メモリ保護<br>▶▼                         | を有効にする                                  | 5*                   |
|                       | <ul> <li>✓ オンラ</li> <li>✓ サーバ</li> <li>✓ ダウン</li> <li>✓ ネイラ</li> </ul>                                                                                                    | インからの攻撃<br>ドーの証明書失<br>ロードしたプロ                                                                    | の緩和に役」<br>効を確認す<br>グラムの署名<br>P.サポートを                                                   | 立てるた(<br>る*<br>を確認す                                    | め、メモリ保護<br>る                          | を有効にする                                  | 5* -                 |
| 100                   | <ul> <li>✓ オンラ</li> <li>✓ サー/</li> <li>✓ ダウン</li> <li>✓ ネイテ</li> </ul>                                                                                                    | インからの攻撃<br>ドーの証明書失<br>ロードしたブロ<br>・ィブ XMLHTT                                                      | の緩和に役。<br>ためを確認す<br>グラムの署名<br>Pサポートなっ<br>III                                           | 立てるた(<br>る*<br>を確認す<br>有効にす                            | め、メモリ保護<br>な<br>る                     | を有効にする                                  | 5*                   |
| K Intole              | <ul> <li>✓ オンラ</li> <li>✓ サー/</li> <li>✓ ダウン</li> <li>✓ ネイテ</li> <li>✓ Internet Exp</li> </ul>                                                                                                    | インからの攻撃<br>ドーの証明書失<br>ロードしたプログ<br>ティブ XML HTT<br>Ilorer の再開行                                     | の緩和に役<br>気効を確認す<br>ガラムの署名<br>P サポートなっ<br>III<br>後に有効にな                                 | 立てるた(<br>る*<br>を確認す<br>自効にす<br>ります。                    | め、メモリ保藤<br>る<br>る                     | (1) (1) (1) (1) (1) (1) (1) (1) (1) (1) | 5*<br>•              |
| and and a             | <ul> <li>✓ オンラ</li> <li>✓ サー//</li> <li>✓ ダウン</li> <li>✓ ダウン</li> <li>✓ ネイテ</li> <li></li> <li><td>インからの攻撃<br/>ドーの証明書失<br/>ロードしたプログ<br/>・イブ XMI HTT<br/>Ilorer の再開谷</td><td>の緩和に役<br/>気効を確認す<br/>ブラムの署名<br/>P サポートを<br/>III<br/>後に有効にな</td><td>立てるたけ<br/>る*<br/>を確認す<br/>自効にす<br/>ります。</td><td>め、メモリ保藤<br/>る<br/>る<br/>詳細調</td><td>を有効にする</td><td>5*<br/>•</td></li></ul> | インからの攻撃<br>ドーの証明書失<br>ロードしたプログ<br>・イブ XMI HTT<br>Ilorer の再開谷                                     | の緩和に役<br>気効を確認す<br>ブラムの署名<br>P サポートを<br>III<br>後に有効にな                                  | 立てるたけ<br>る*<br>を確認す<br>自効にす<br>ります。                    | め、メモリ保藤<br>る<br>る<br>詳細調              | を有効にする                                  | 5*<br>•              |
| a<br>Notes            | <ul> <li>✓ オンラ</li> <li>✓ サー/</li> <li>✓ ダウン</li> <li>✓ ダウン</li> <li>✓ ネイテ</li> <li></li> <li></li> <li>Internet Explorer</li> <li></li> </ul>                                                                                                    | インからの攻撃<br>「一の証明書失<br>ロードしたプロ/<br>「ィブ XMI HTT<br>lorer の再開作                                      | の緩和に役:<br>気効を確認す<br>グラムの署名<br>P サポートなっ<br>III<br>後に有効にな<br>a.kl ます                     | 立てるた(<br>る*<br>を確認す<br>自効にす<br>ります。                    | め、メモリ保護<br>する<br>る<br>王<br>詳細訳        | iを有効にする<br>定を復元(R                       | 5*<br>+<br>)         |
| ,<br>Inter            | ▼ オンラ<br>▼ サー/<br>▼ ダウン<br>▼ ネイテ<br>Internet Exp<br>net Explorer                                                                                                    | インからの攻撃<br>「ーの証明書失<br>ロードしたブロイ<br>「イブ XMI HTT<br>「lorer の再開行<br>の設定をリセッ                          | の緩和に役<br>気効を確認す<br>ブラムの署名<br>P サポートなっ<br>期<br>後に有効にな<br>ットします -                        | 立てるたけ<br>る*<br>を確認す<br>自効にす<br>ります。                    | め、メモリ(保護<br>なる<br>える<br>詳細語<br>ます     | を有効にする<br>定を復元(R                        | 5*<br>•              |
| ,<br>Inter<br>Ir      | ▼ オンラ<br>▼ サー/<br>▼ ダウン<br>▼ ネイテ<br>Internet Explorer<br>ternet Explorer                                                                                                    | インからの攻撃<br>「一の証明書失<br>ロードしたプロ・<br>「マブ XMI HTT<br>」<br>の設定をりたい<br>rer の設定を見                       | の緩和に役:<br>気効を確認す<br>プラムの署名<br>P サポートな:<br>…<br>数に有効にな<br>かトします<br>・<br>天定の状態に          | 立てるたけ<br>る*<br>を確認す<br>自幼にす<br>ります。                    | め、メモリ(保護<br>る<br>る<br>、<br>詳細語<br>ます。 | iを有効にする<br>i定を復元(R<br>リセット              | 5*<br>•<br>(S)       |
| a<br>Inter<br>Ir      | ▼ オンラ<br>▼ サー/<br>▼ ダウン<br>▼ ネイテ<br>Internet Explorer<br>ternet Explorer                                                                                                    | インからの攻撃<br>「一の証明書失<br>ロードしたプロ・<br>「マブ XMI HTT<br>「<br>の設定をりせい<br>rer の設定を見                       | の緩和に役<br>気効を確認す<br>ブラムの署名<br>P サポートなご<br>開<br>数に有効にな<br>かトします<br>死定の状態に                | 立てるたけ<br>る*<br>を確認す<br>自効にす<br>ります。                    | め、メモリ(保護<br>る<br>る                    | iを有効にする<br>(定を復元(R<br>リセット              | 5*<br>)<br>(S)       |
| א<br>Inter<br>Ir<br>ל |                                                                                                    | インからの攻撃<br>「一の証明書头<br>ロードしたプロ・<br>「マブ XMI HTT<br>「lorer の再開作」<br>の設定をりせい<br>rer の設定を見<br>安定な状態にプ | の緩和に役:<br>気かを確認す<br>プラムの署名<br>P サポートを<br>III<br>数に有効にな<br>かトします -<br>死定の状態に<br>なった場合に( | 立てるた(<br>る*<br>を確認す<br>自なかにす<br>ります。<br>リセットし<br>のみ、この | め、メモリ(保護<br>る <u>る</u><br>詳細語<br>よす。  | iを有効にする<br>定を復元(R<br>リセット<br>てください。     | 5*<br>•<br>0<br>(S)  |
| Inter<br>Ir<br>J      |                                                                                                    | インからの攻撃<br>「一の証明書失<br>ロードしたブロ・<br>「マブ XMI HTT<br>「<br>の設定をリセン<br>rer の設定を見<br>安定な状態にけ            | の緩和に役:<br>気がを確認す<br>グラムの署名<br>P サポートな?<br>III<br>数に有効にな<br>かトします<br>った場合に<br>なった場合に    | 立てるたけ<br>る*<br>を確認です<br>ります。<br>リセットし<br>りみ、この         | め、メモリ保護<br>する<br>る                    | 地有効にする<br>定を復元(R<br>リセット<br>てください。      | 5*<br>•<br>))<br>(S) |

## SSL3.0 無効化および TLS1.0~有効化 設定手順

## <設定方法>FireFox の場合

※Firefox では TLS1.0~はデフォルトで有効です。 SSL3.0 を無効化する手順を示します

- 1. 2014年11月25日 公開予定のバージョンアップにてSSL3.0はサポート外となります。 【Mozilla Japan ブログ】 http://www.mozilla.jp/blog/entry/10433/
- 上記までの間、SSL3.0を無効化するアドオンを適用してください。
   FireFox にて【<u>https://addons.mozilla.org/ja/firefox/addon/ssl-version-control/</u>】 ヘアクセスしてください。
- 3. [SSL Version Control 0.2]を[+ Add to Firefox]からインストールしてください。

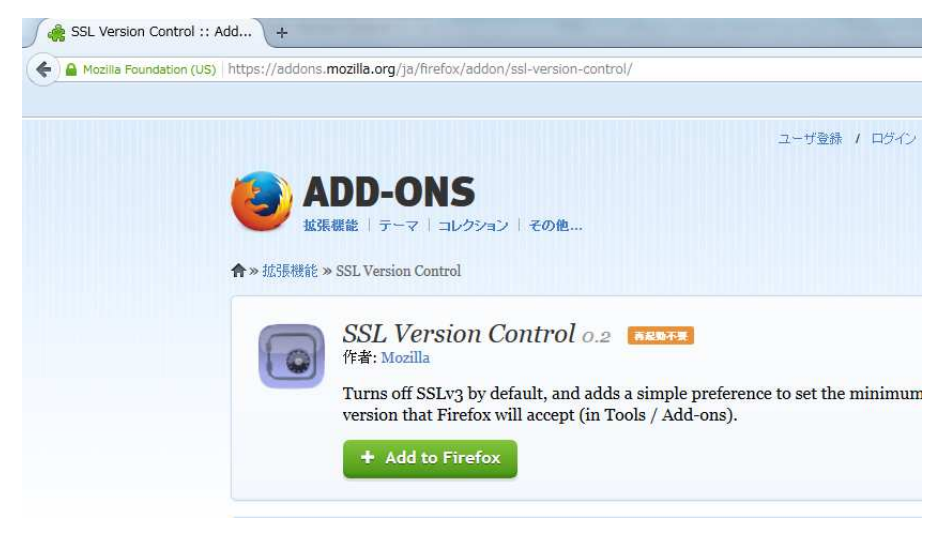

4. 警告が出ますが、[インストール]を押し、インストールを完了します。

| 1    | 作者を信頼しているアドオン以外はインストールしないでくだ<br>さい                                                                       |
|------|----------------------------------------------------------------------------------------------------|
|      | 悪意のあるソフトウェアをインストールしてしまうと、コンピュータに損傷を受<br>けたり、プライバシーを侵害される恐れがあります。                                         |
| 欠のソフ | 7トウェアをインストールする許可を求めています:                                                                                 |
| 0    | SSL Version Control (作者情報未検証)<br>https://addons.mozilla.org/firefox/downloads/latest/550756/addon-550756 |
|      |                                                                                                    |
|      |                                                                                                    |